# Simple Steps to Ordering Groceries Online Using Peapod

#### Step 1: Go to https://www.peapod.com/ and hover over "Guest"

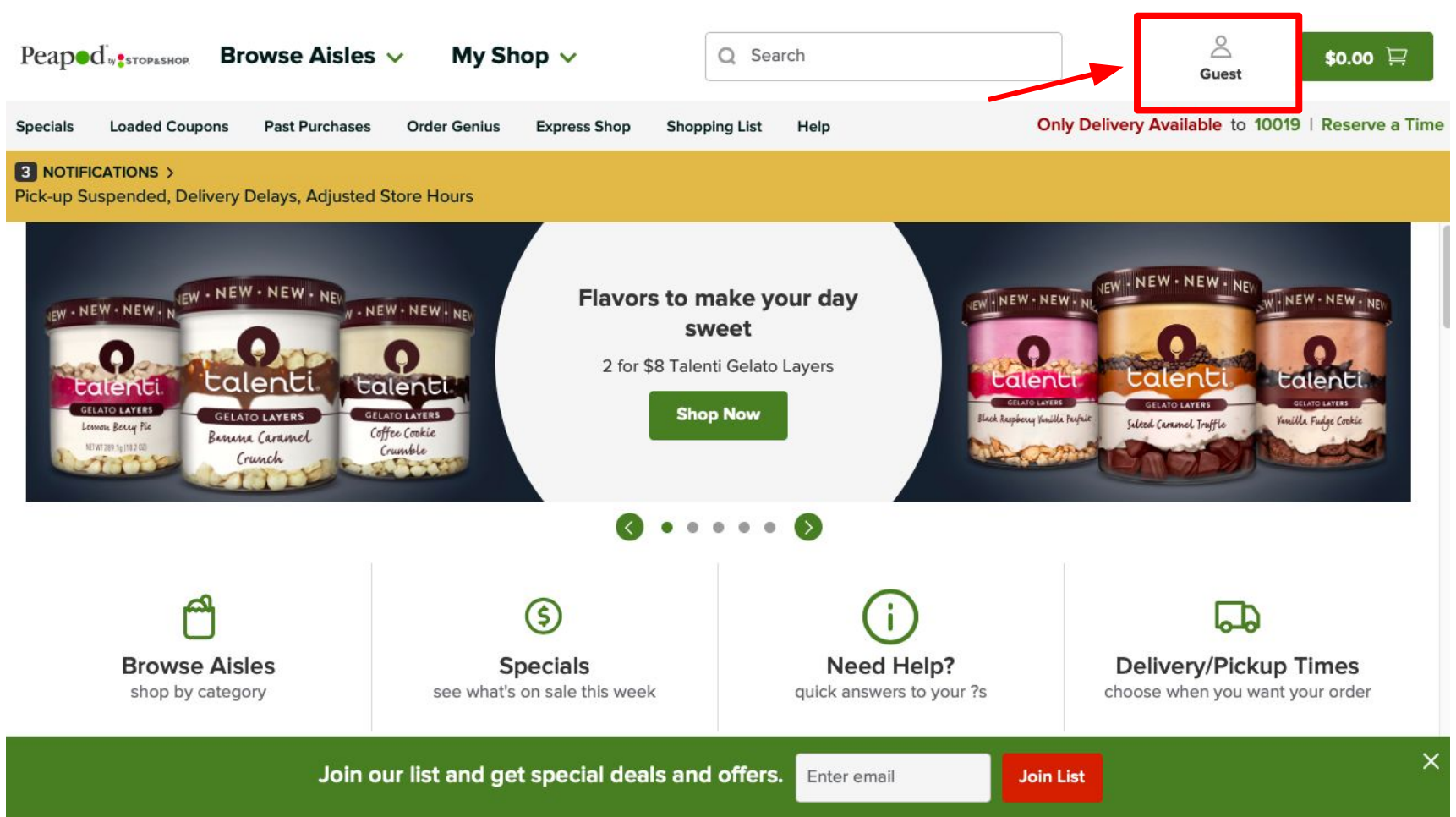

#### Step 2: Click "Create Account"

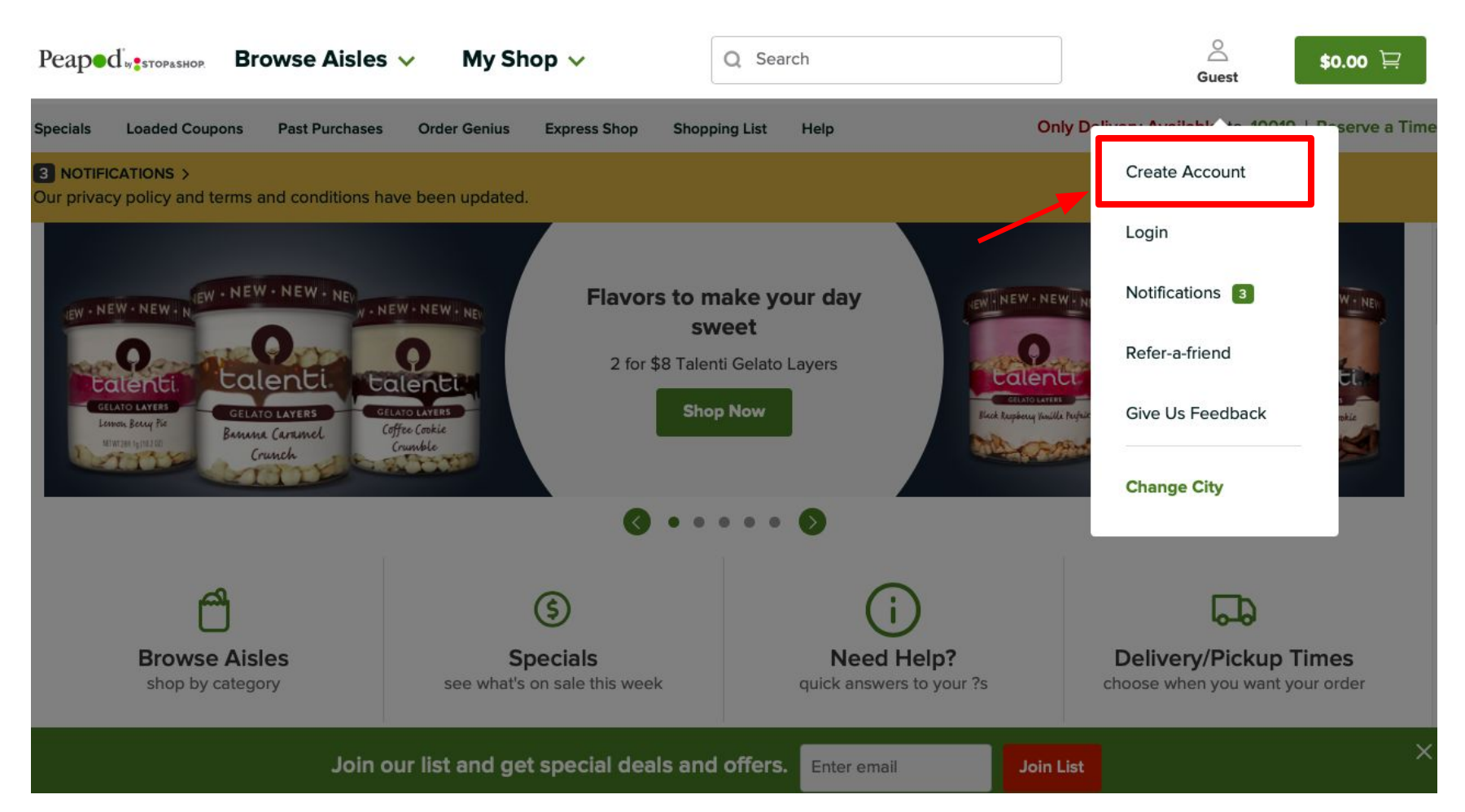

## Step 3: Use your email as your username and create a password. Then press "Continue"

| Peaped                           | Browco Aiclos & My Shop & O Sourch                                                                                                    | 8         | \$0.00 Ì <b>戸</b>        |
|----------------------------------|----------------------------------------------------------------------------------------------------|-----------|--------------------------|
| Specials Loa                     | Create Account                                                                                                    | ×         | Reserve a Time           |
| 3 NOTIFICATIC<br>Our privacy pol | Create Account                                                                                                    |           |                          |
|                                  | Create Account<br>Username (Email Address)<br>Password<br>Must Contain:<br>8-128 characters<br>Numbers, lowercase & uppercase letters<br>Confirm Password |           | NEW- NE<br>DECE<br>Grant |
| 5                                |                                                                                                    |           | r order                  |
|                                  | Join our instanti get special deals and offers.                                                                                                    | Join List | ×                        |

Step 4: Include your card number now, or if you prefer to do this later, only press "Continue"

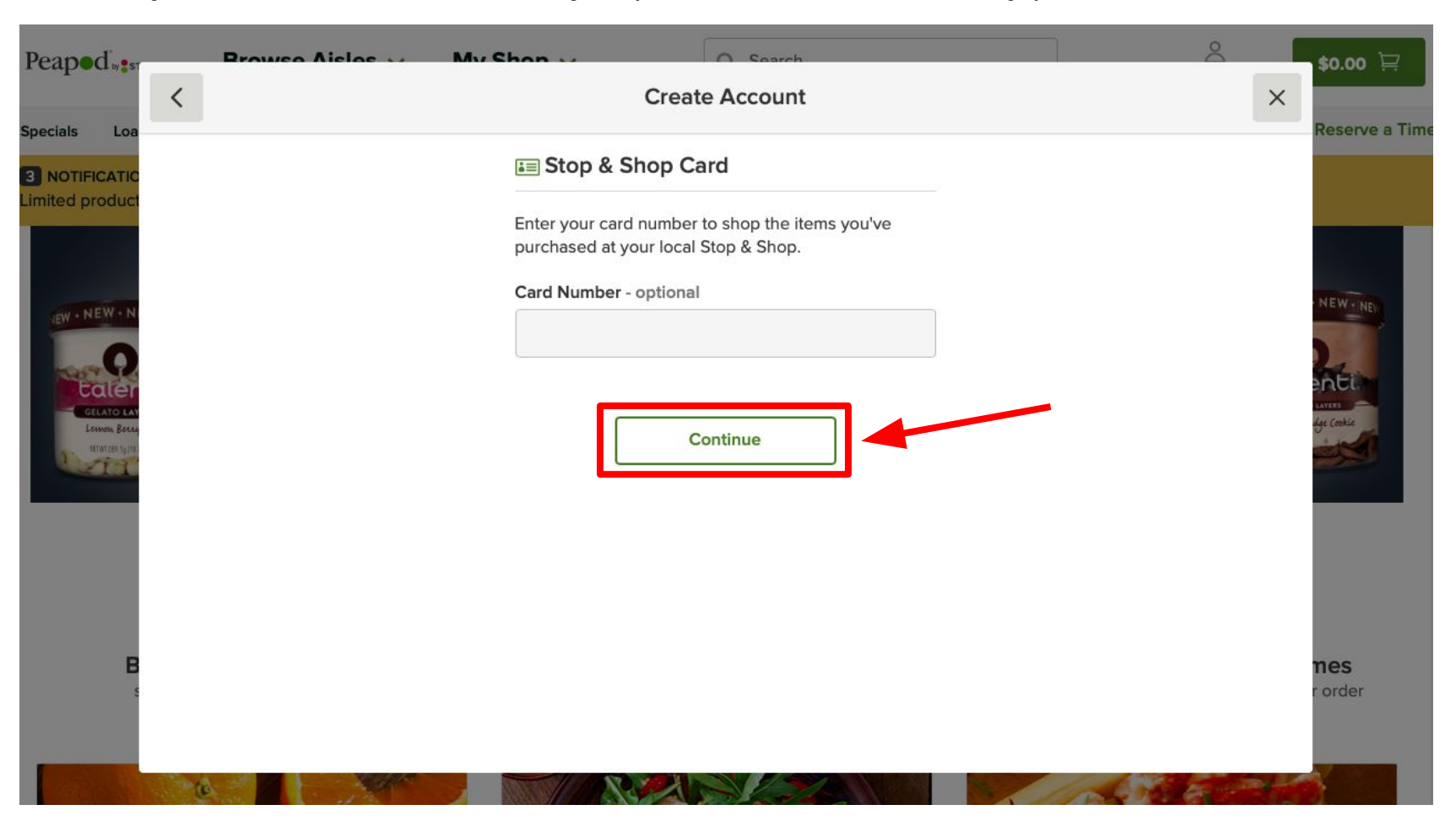

Step 5: Fill out this form with your preferred delivery address and click "Continue"

| Peaped <sup>by</sup> s Rrowse Aisles x        | My Shon et Create Account        | \$0.00 x               |
|-----------------------------------------------|----------------------------------|------------------------|
| Specials Loaded Coupc                         |                                  | 10019   Reserve a Time |
| 3 NOTIFICATIONS ><br>Pick-up Suspended, Deliv | Delivery Address                 |                        |
|                                               |                                  |                        |
|                                               | Last Name                        |                        |
| CELATO EAN<br>January, Basa<br>Hillingtong an | Address Line 1                   | dige Canke             |
|                                               | Address Line 2 - optional        |                        |
|                                               | CityStateZip CodeNew YorkNY10019 |                        |
| 8<br>5                                        | Phone                            | nes<br>r order         |
|                                               | Continue                         |                        |

Step 6: Confirm your information is correct. If it is incorrect, click "Change." If it is correct, click "Continue Shopping."

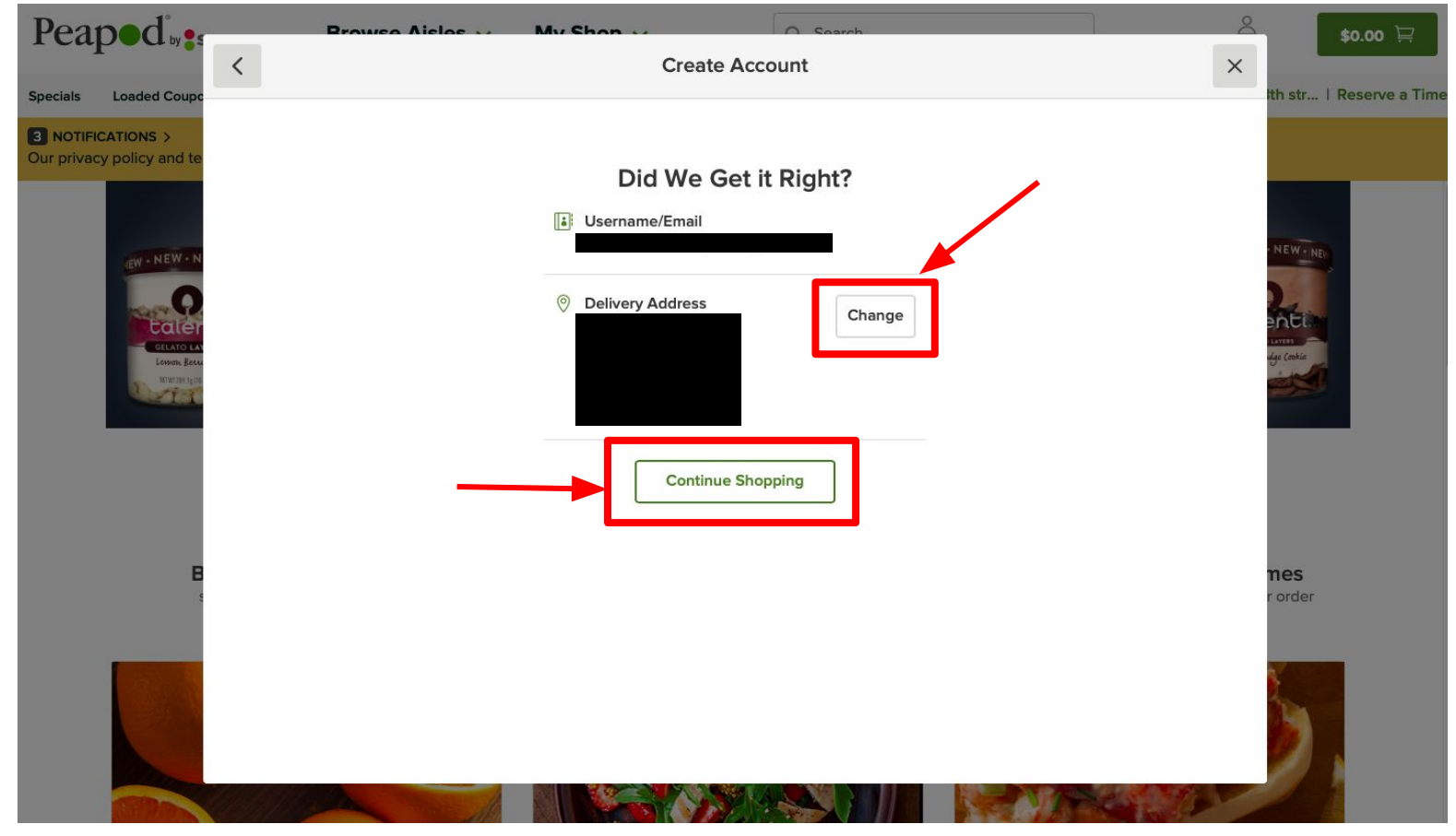

Step 7: Using the "search" box, type the name of the product you are looking for and click "Search"

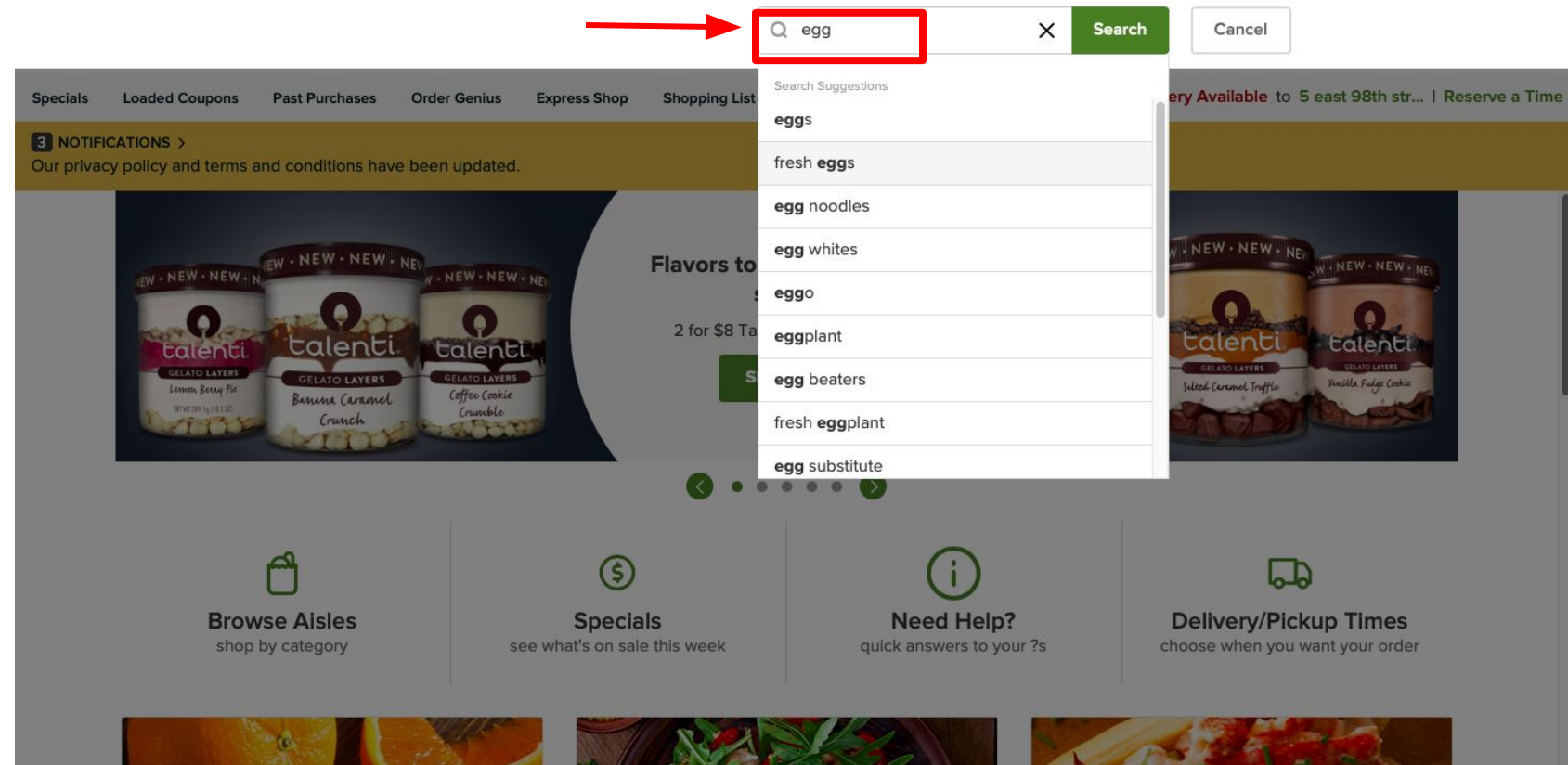

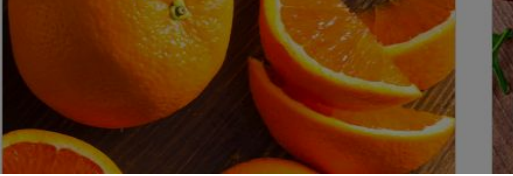

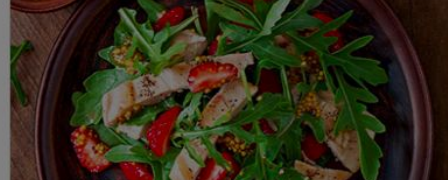

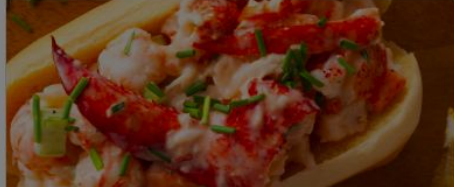

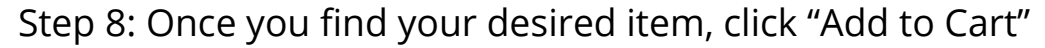

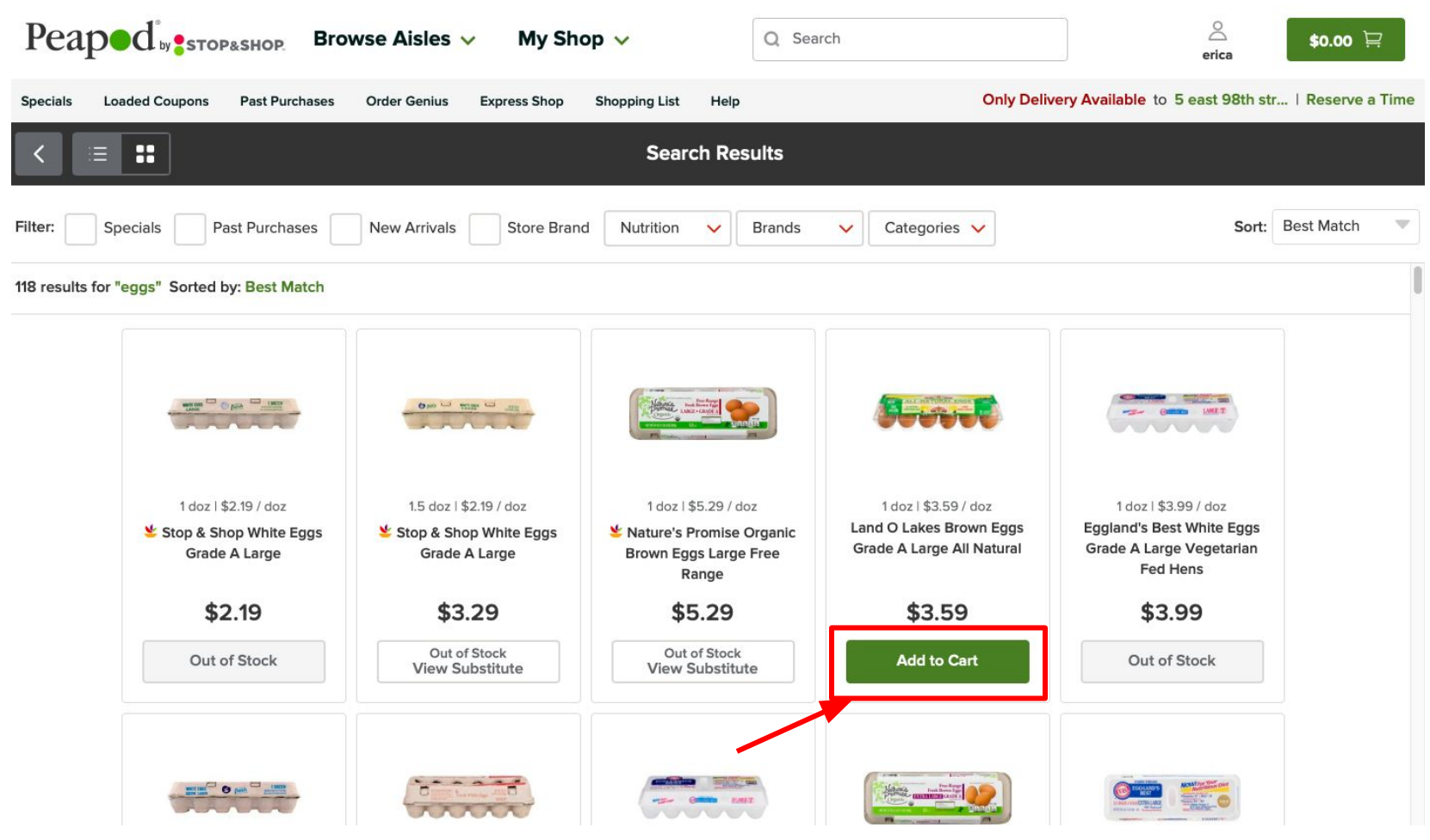

Step 9: Use the "+" or "-" option to add more or less of your desired product to your shopping cart

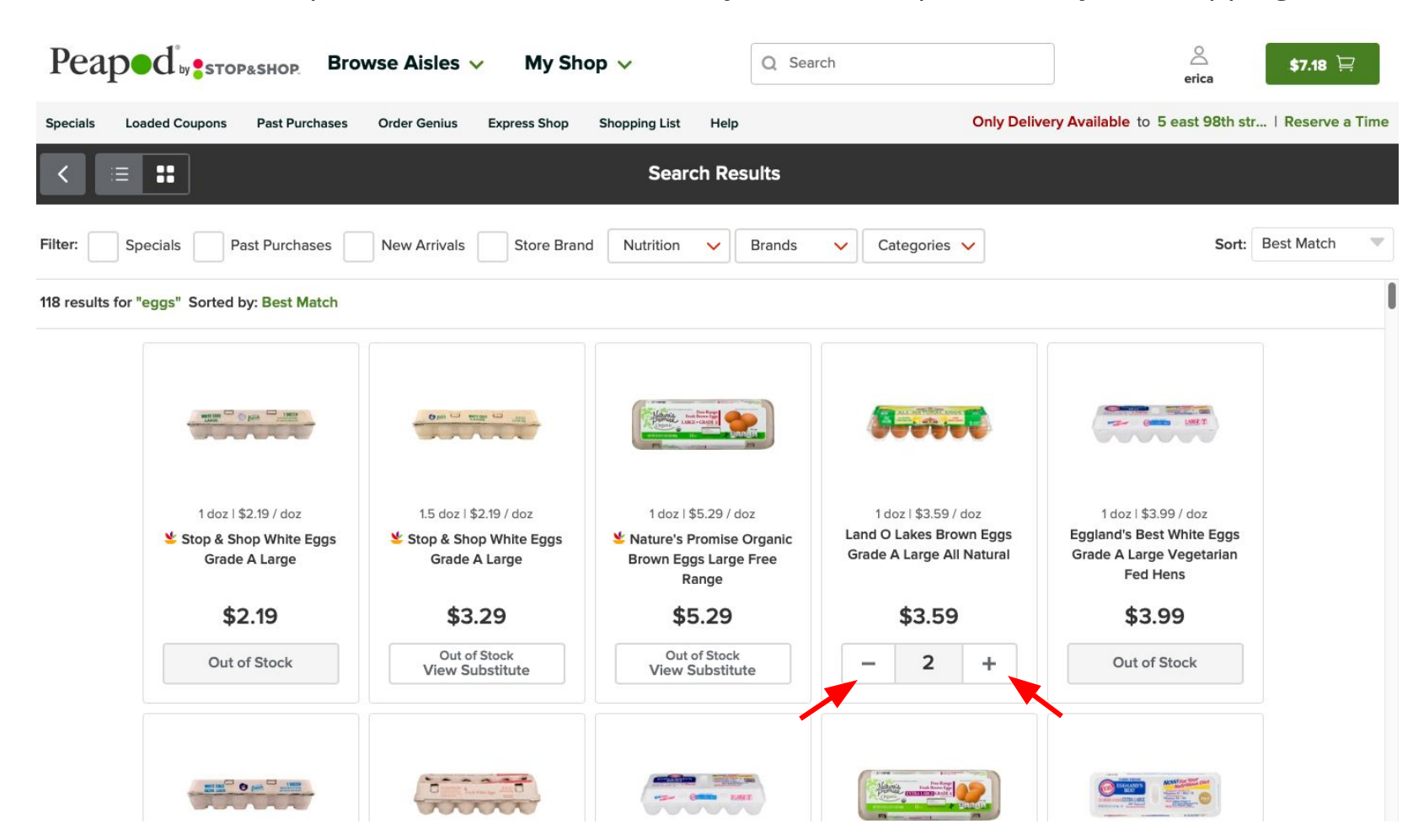

Step 10: Once you have added all desired products into your shopping cart, click on the green cart button indicated below.

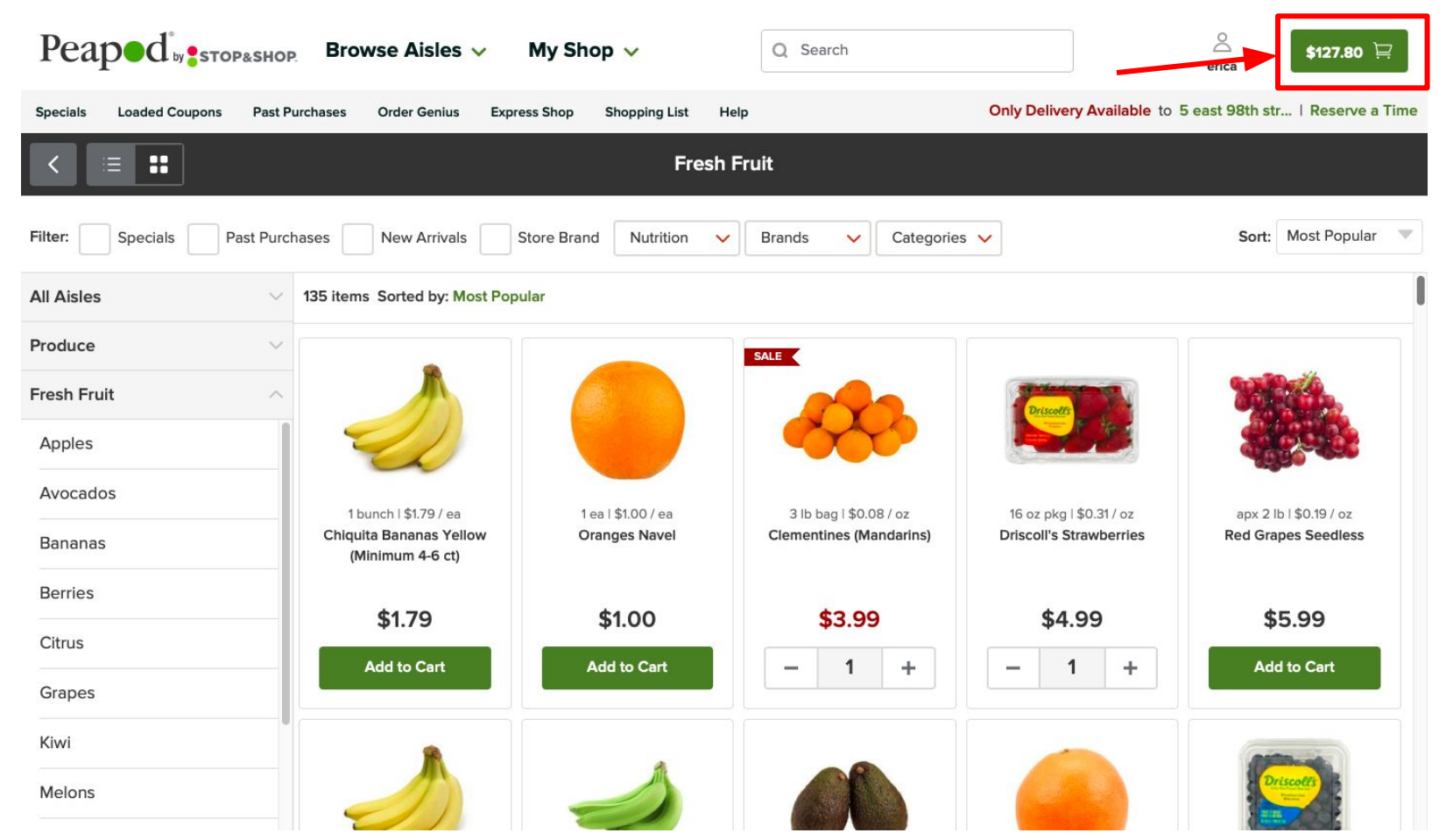

# Step 11: Review the order and press "Checkout"

| Peaped                | Browso Aislas            | My Shop w  | Soarch          | 2                            | \$127.80 🛱                                 |
|-----------------------|--------------------------|------------|-----------------|------------------------------|--------------------------------------------|
| -                     | 🖶 Print                  | Cart       |                 | ×                            |                                            |
| Specials Loaded Coupc |                          |            |                 |                              | th str   Reserve a Time                    |
| 2 - m                 | PRODUCE                  |            |                 | ORDER INFORMATION            |                                            |
|                       | Asparagus                |            |                 | Subtotal \$127.90            |                                            |
|                       |                          | - 1 +      | <b>\$2.99</b> 前 | Delivery Fee (i) \$6.95      |                                            |
| Filter: Specials      | 1 bunch   \$2.99 / ea    |            |                 | Tax \$0.62                   | Sort: Most Popular 🔍                       |
|                       | Avocados Hass            |            |                 | View Savings Savings: \$6.17 |                                            |
|                       |                          | - 1 +      | \$5.00          | Total: \$135.37              |                                            |
| Produce               | 4 ct bag   \$1.25 / ea   |            |                 |                              |                                            |
| Fresh Fruit           | Bananas Organic - 4-7 ct |            |                 |                              | 2014                                       |
|                       |                          | - 1 +      | \$2.99          |                              |                                            |
| Apples                | 1 bunch   \$2.99 / ea    |            |                 |                              |                                            |
| Avocados              | Bell Peppers Orange      |            |                 |                              |                                            |
|                       | •                        | - 1 +      | \$1.66 📋        |                              | ipx 2 lb   \$0.19 / oz                     |
| Bananas               | 1 ea   \$1.66 / ea       |            |                 |                              |                                            |
| Berries               | Brussels Sprouts         |            |                 |                              |                                            |
| Citrue                |                          | - 1 +      | \$2.50          |                              | \$5.99                                     |
|                       | 12 oz pkg   \$0.21 / oz  |            |                 |                              | Add to Cart                                |
| Grapes                | Clementines (Mandarins)  |            |                 |                              |                                            |
| Kiwi                  |                          | Empty Cart | eckout          |                              | ANDINA                                     |
| Melons                |                          |            |                 |                              | Driscolls                                  |
| -                     |                          |            | CARL AND        |                              | HEAD AND AND AND AND AND AND AND AND AND A |

### Step 12: Select "Delivery" and then "Continue Shopping"

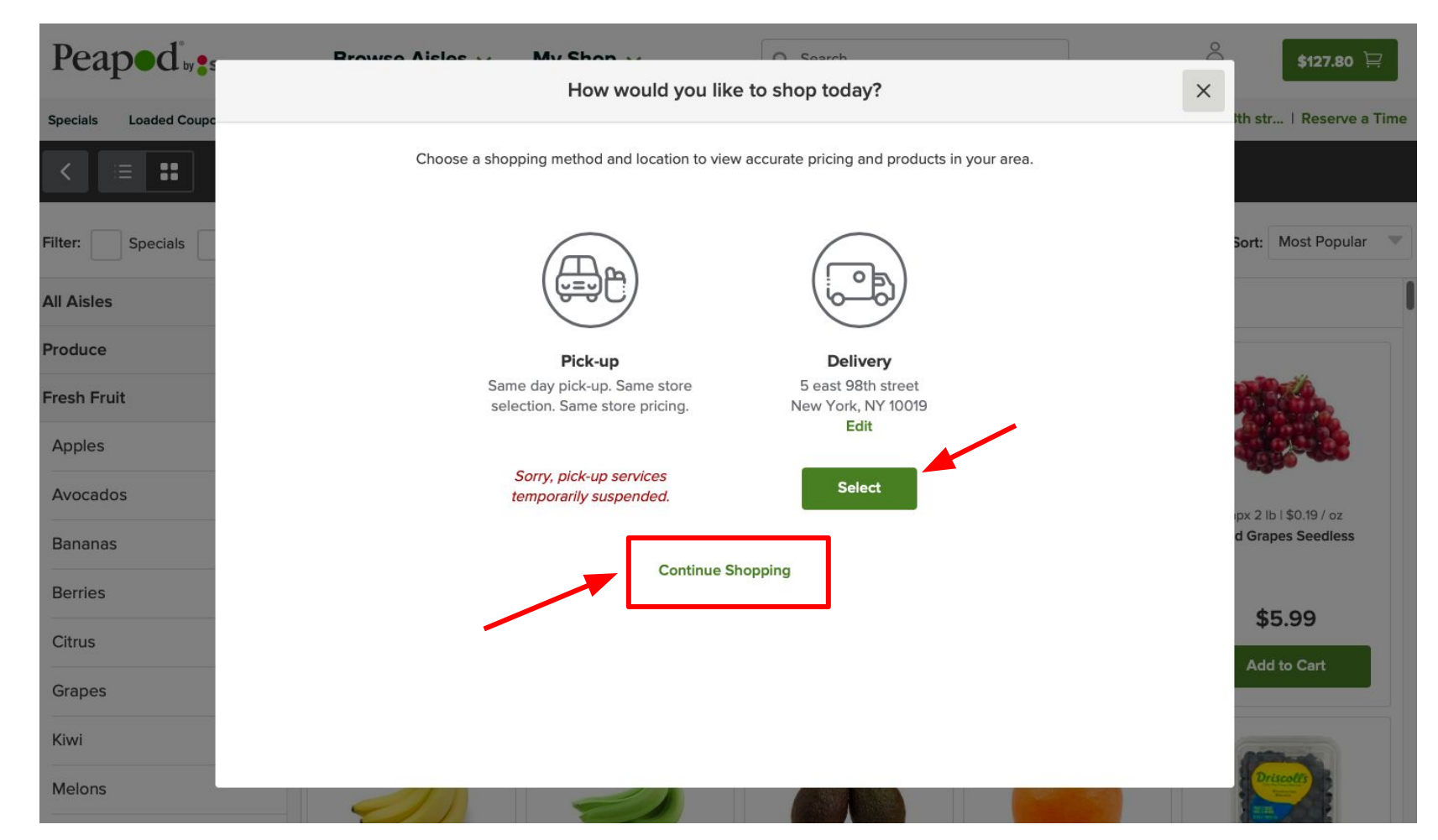

Step 13: Select an available time and click "Checkout" \*some times may not be available\*

| Peaped                 |                 | Browso Aislos | My Shop w         | 2        | \$127.80 🛱                                  |
|------------------------|-----------------|---------------|-------------------|----------|---------------------------------------------|
| Specials Loaded Course | <               |               | Delivery Times    | ×        | 11:00am-1:00pm Change                       |
|                        | 20<br>MAR<br>21 | Saturday      | Monday, March 30  |          | noodin koopin change                        |
| Filter: Specials       | MAR<br>22       | Sunday        | 6:00am - 8:00am   | Select   | Sort: Most Popular 🔍                        |
| All Aisles             | mar<br>23       | Monday        | 7:00am - 9:00am   | Select   |                                             |
| Produce                | MAR<br>24       | Tuesday       | 8:00am - 10:00am  | Select   |                                             |
| Fresh Fruit            | MAR<br>25       | Wednesday     | 9:00am - 11:00am  | Select   |                                             |
| Apples<br>Avocados     | MAR<br>26       | Thursday      | 10:00am - 12:00pm | Select   | all all                                     |
| Bananas                | MAR<br>27       | Friday        | 11:00am - 1:00pm  | Reserved | ipx 2 lb l \$0.19 / oz<br>d Grapes Seedless |
| Berries                | MAR<br>28       | Saturday      | 3:00pm - 5:00pm   | Sold Out | ¢E 00                                       |
| Citrus                 | MAR<br>29       | Sunday        | 4:00pm - 6:00pm   | Sold Out | Add to Cart                                 |
| Grapes                 | 30              | Monday        | 4:30pm - 10:00pm  | Select   |                                             |
| Melons                 |                 |               | Checkout          |          |                                             |

Step 14: Type in your card payment information and click "Continue." Afterwards, you will be able to place your order.

| Peaped                | Browse Aislas My Shap                          | \$127.80 🖳            |
|-----------------------|------------------------------------------------|-----------------------|
| <                     | Create Account ×                               |                       |
| Specials Loaded Coupc |                                                | 11:00am-1:00pm Change |
| < ∷≡ ∷                | Enter your payment information                 |                       |
| Filter: Specials      | VISA CO AMEX DISCOVER                          | Sort: Most Popular 🔍  |
| All Aisles            | Card Number                                    | l                     |
| Produce               |                                                |                       |
| Fresh Fruit           | Expiration Date Security Code                  |                       |
| Apples                | Cardholder Name                                |                       |
| Avocados              |                                                | py 2 lb   \$0.19 / pz |
| Bananas               | This is a secure 256-bit SSL encrypted payment | d Grapes Seedless     |
| Berries               | A Delivery & Dilling address see the same      | 45.00                 |
| Citrus                | Delivery & Builing address are the same        | \$5.99                |
| Grapes                | Continue                                       | Add to Cart           |
| Kiwi                  |                                                | College and           |
| Melons                |                                                | Driscolls             |